## NEVÓNEX

## Agco / Fendt NT01 - NT04

Agco / Fendt NT01

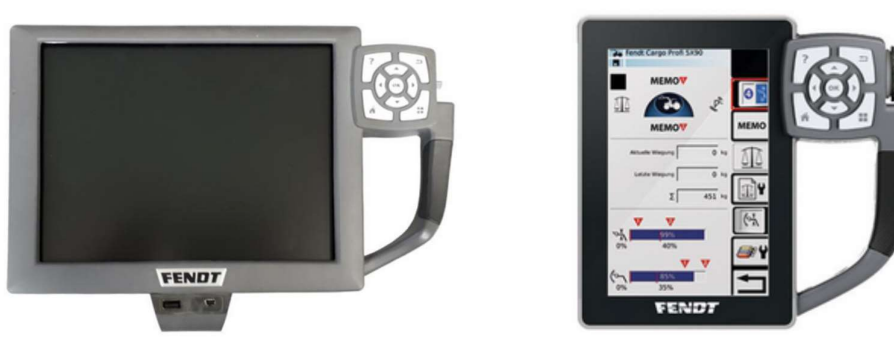

[sources: Agco/Fendt]

## Disable /Enable ISOBUS Task Controller (TC)

To run a NEVONEX Digital Service, NEVONEX must be the task controller (TC) and all other task controllers must be disabled. If it is not possible to disable a TC, the function instance of the TC must be increased. For more information on ISOBUS, see "Cheatsheet\_ISOBUS\_Info"

Agco / Fendt NT02

The ISOBUS TC can be disabled / enabled in the ISOBUS Information

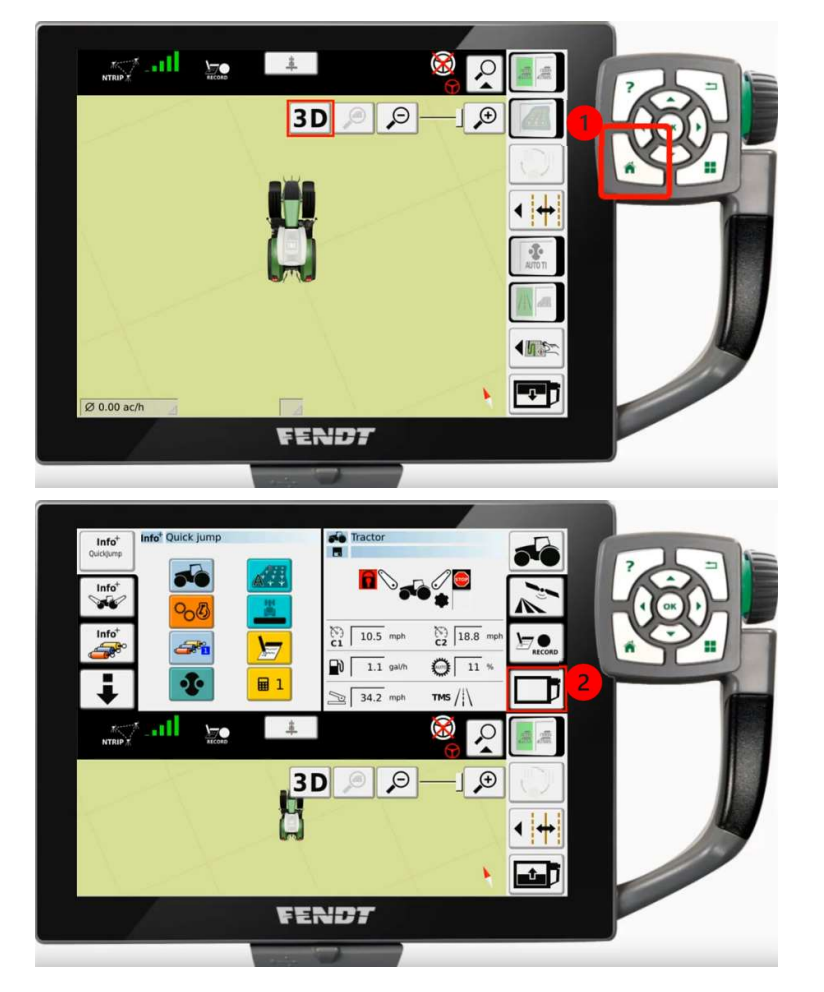

(1) Press the "Home" hard key

(2) Tab the "Terminal Settings"

## NEVÓNEX

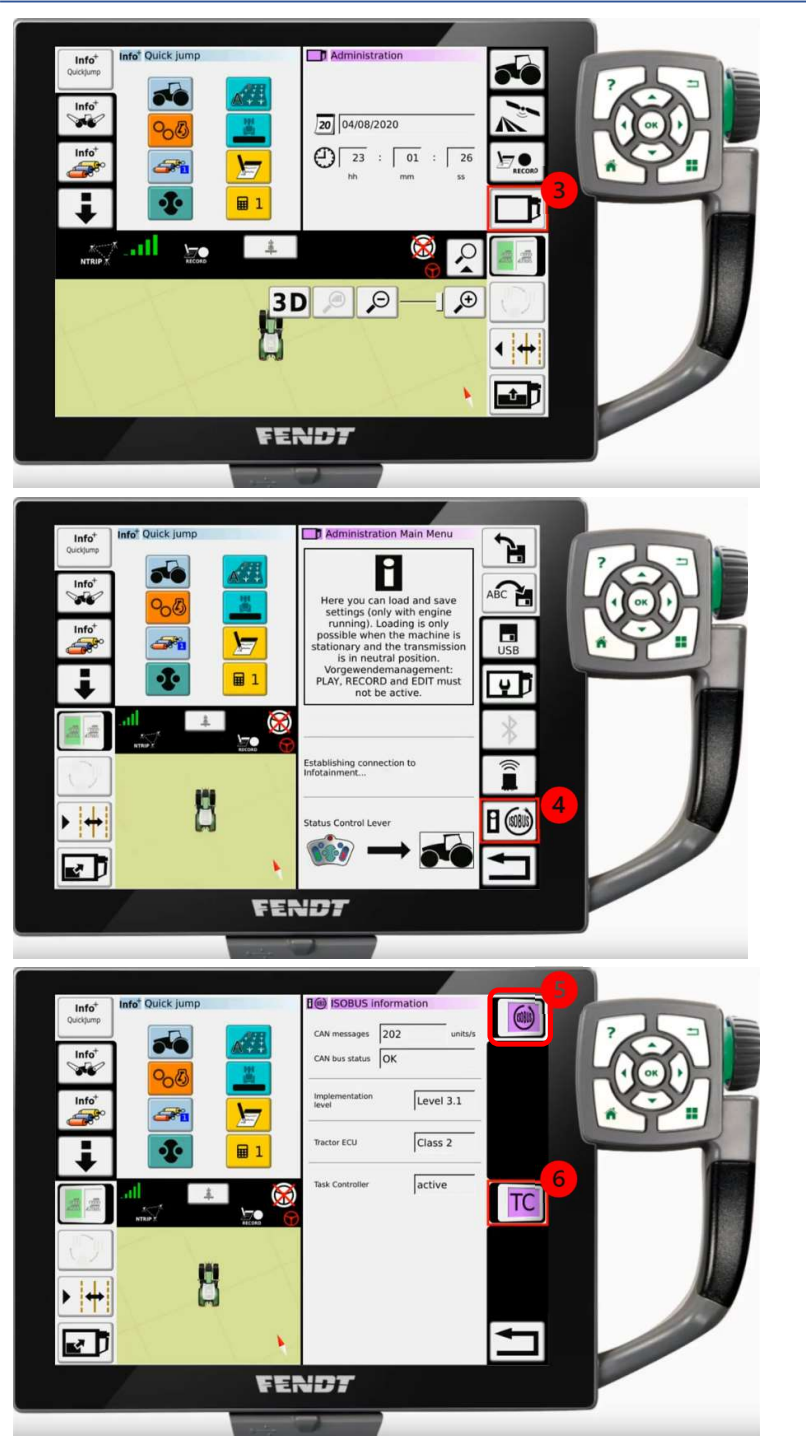

(3) Tab the "Terminal Settings" again

(4) Tab the "ISOBUS Settings"

- (5) Make sure the "ISOBUS" button is highlighted in purple.If not, tab the button to turn on the ISOBUS.
- (6) If the "TC" button is highlighted in purple Task Controller is on. Tap the button to turn off the TC.
- <u>Remark:</u> If "ISOBUS" is off (5), all ISOBUS functions of the machine will be disabled. All active ECUs of ISOBUS will be stopped, including GPS-transceiver, VT and so on.

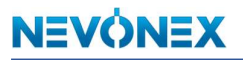

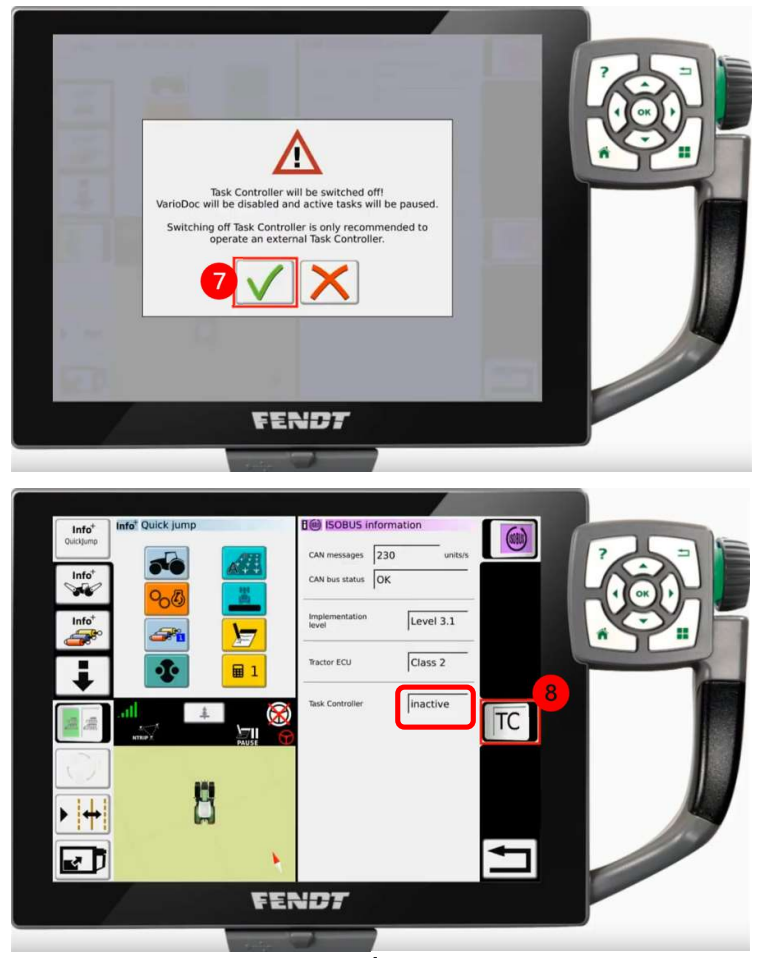

[picture sources: AGCO Corporation https://www.youtube.com/watch?v=hoA1p2o8qOs] (7) Tab the "Check Mark" to confirm that the Task Controller shall be switched off

(8) If the TC is off, the "TC" button is not highlighted, and the status is inactive.(To turn the TC on again, simply tab the "TC" button.)